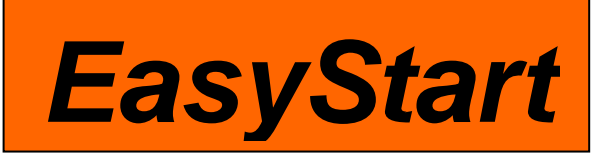

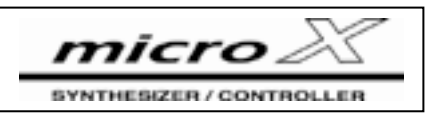

# KORG

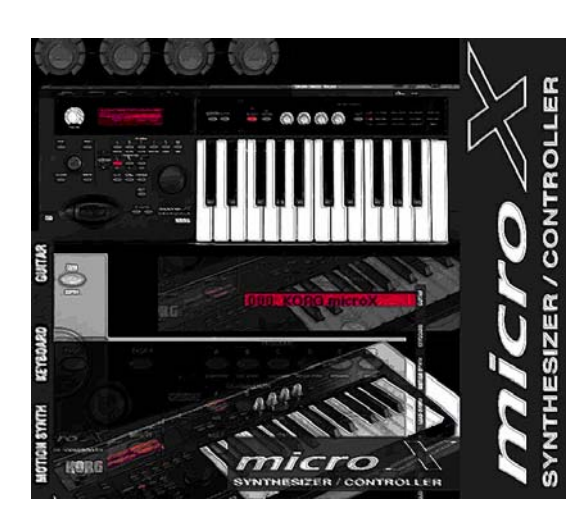

### microX Main Features:

- Generous 64MB wave ROM with over 1000 of Korg's best Programs and Combis THE ULTIMATE HARDWARE INSTRUMENT FOR ANY SOFTWARE STUDIO!
- 62-note polyphony, dual polyphonic arpeggiators, and a four-part effects processor- the power of Korg's HI-Synthesis!
- Small size makes it a great sound module, as well as a portable performance instrument
- 25 full-size, velocity-sensitive keys with octave up/down switches positioned for performance access!
- Easy-to-read display, with ClickPoint <sup>™</sup> interface for super-fast navigation
- Category search for finding sounds instantly, with shortcuts on bank buttons
- Audition function provides an audio demo example of how a Program can be used
- Four multi-function knobs, plus X/Y joystick for expressive control
- External Control mode allows software manipulation, with 64 built-in templates for popular titles
- Editor/Librarian software allows real-time control of the microX, and also runs as a VST, RTAS, and Audio Units plug-in for complete DAW integration
- Four assignable outputs for flexible routing
- Includes ORANGE hard plastic case, with room for cables, power supply, and Owner's Manual/CD-ROM

### EasyStart Contents

| Making Connections                  | 2 |
|-------------------------------------|---|
| Playing the Demo Songs              | 2 |
| Understanding the microX Structure  | 2 |
| Selecting and Auditioning Sounds    | 2 |
| Octave Buttons, X/Y Joystick, Knobs | 3 |
| Sounds to Try Out                   | 3 |
| External Control Mode               | 3 |
| Multi Mode                          | 4 |
| Editor/Librarian/Plug-in Software   | 4 |
|                                     |   |

#### Making Connections

- Connect the included power supply, power-up the microX, and with the VOLUME all the way down, connect the MAIN OUTPUTS (L/MONO and R) on the back panel to your mixer/amp/monitors/interface. You can also connect a 1/8" headphone jack to the front panel.
- 2. If you are using the microX as a sound source, or as a controller for another piece of gear, make sure that your MIDI IN/OUT cables are connected properly (IN to OUT, OUT to IN).
- 3. If you are using the microX with a computer, make sure that you've installed the USB MIDI Driver software as described in the manual, and the USB cable is plugged in.

## Playing the Demo Songs

- While holding the CATEGORY button, press the AUDITION button. "Demo Song Player" will be indicated in the display » Press the AUDITION button again, to start song playback » When finished, press AUDITION again to stop playback.
- 2. Turn the DATA wheel to advance to the next song, and press the AUDITION button to start/stop playback.
- 3. Press the EXIT/CANCEL button to exit demo song mode.

#### Understanding the microX's Structure

There are two types of sounds in the microX:

- **PROGRAMS** are individual sounds.
- COMBINATIONS consist of up to eight Programs, layered and split across the keyboard.

All of the sounds take advantage of the four **REALTIME CONTROL knobs**, the **X/Y JOYSTICK**, and the **OCTAVE** buttons.

Programs have access to a polyphonic arpeggiator. In either **COMBI** or **MULTI** mode, you can use two polyphonic arpeggiators to create beats, bass lines, and lots of other motion to your sound.

The microX is 16-part multitimbral. To have access to all these 16 sounds at once, use **MULTI** mode. This mode is especially useful for external MIDI control, such as using the microX as a sound source with an external sequencer.

### Selecting Sounds and Auditioning Programs

- 1. Let's make some noise! Press one of the **PROGRAM/COMBI BANK** buttons, and then press the **CATEGORY** button.
- 2. To select a category, use the **PROGRAM A-GM BANK** or **COMBINATION A-C BANK** buttons. Specific categories are listed below each of these BANK buttons.
  - You can also use the **PAGE-** or **PAGE+** buttons to scroll through categories.
  - Still not enough options? You can use **ClickPoint** too! Move once to the left (to highlight the category at the top of the screen), then press to click. Now you can move it in all directions.
- 3. To select a sound within a category, just use the **DIAL** or move **ClickPoint** up or down.
- 4. In **PROGRAM** mode, press the **AUDITION** button to hear an example of how that sound can be used!
  - Yes, the riffs are copyrighted, so you should probably avoid sampling them.
  - Only Programs can be auditioned. The **AUDITION** button is disabled in Combi mode.

*Note: ClickPoint is useful everywhere in the microX, not just at the Category screen. The basic rule of thumb (or finger, or whatever) is: Navigate to something you want to change, and click on it. Then, moving up or down will change the value. Click once again to go back to navigating.* 

#### Octave buttons, X/Y Joystick, Knobs

The sounds in the microX are voiced across an entire 88-key range, and they are very tweakable! Here's how to make the most of them...

- 1. Use the **OCTAVE** buttons to quickly access the other octaves on the keyboard- there are often other sounds/drum samples hidden in various octave ranges!
- 2. The X/Y joystick is good for pitch bend, and also assignable modulation that differs from sound to sound- make sure you experiment to see what it does.
- 3. When set to the top row of functions, the knobs will control filter and envelope settings.
- 4. When set to the middle row of functions, the knobs are pre-assigned to perform useful functions for the sound you have selected. Try the knobs out with **every** sound!
- 5. When set to the bottom row of functions, the knobs will modify arpeggiator settings.
  - ARP-GATE will shorten the notes in the arpeggiators, making the sound more staccato, or "choppy."
  - **ARP-VELOCITY** will alter the velocity of the notes **used** in the arpeggio pattern. This is very effective on sounds that use velocity switching to change from one sound to another.
  - **ARP-LENGTH** will shorten the arpeggiators. Twist it all the way counter-clockwise for a great kick roll on any dance combi!

| PROG/COMBI   | Name             | Performance Tips                                                                                                    |
|--------------|------------------|----------------------------------------------------------------------------------------------------|
| Program A000 | Kombat           | The knobs are all-powerful for shaping sound Try them on all three settings!                                                                                                  |
| Program A091 | Deep'nDark Bass  | This is the real deal Subwoofers beware. Knobs add color and delay.                                                                                                    |
| Program A091 | Kanun & Zurna    | A gentle kanun strum on the left, an expressive zurna up top. Use the Octave buttons to get natural vibrato, and push the joystick up for a fluttering effect!                |
| Program A062 | Mamoun's Falafel | Another program with multiple elements! Pull the joystick down to trill the accordion. The left side is velocity-sensitive, too                                               |
| Program A004 | Hard Style Kit   | A hard-hitting electronic dance kit. Make sure you use those Octave buttons to hear all the sounds! Try the kick drum on C6 (go up three octaves and press the middle C key)! |
| Combi A016   | Studio Orchestra | Korg never skimps on an orchestral Combi Knob #2 changes brass pitch.                                                                                                    |
| Combi A017   | Dance Until Dawn | Try changing the Octave up to access other instruments! Hit the left side hard, and you get a string slide when you pull your finger off the key!                             |
| Combi A096   | OneFingerBabe    | The title says it allHold down one key, and tweak with the knobs and joystick!                                                                                                |
| Combi A070   | The Growling     | Knob 3 totally changes the synth groove; Knob 4 adds BPM-sync delay.                                                                                                    |

#### Here's just a few great microX Sounds to try...

# External Control Mode

The microX is not only a powerful synth; it's a great MIDI controller for your software-heavy studio. In fact, it probably already knows exactly what you want to control...

- 1. Press the EXT. CONTROLLER button.
- 2. On the screen, you'll see the software template that is being used, and the MIDI Control Change (CC) messages that the knobs are transmitting.
- 3. Turn the wheel to scroll through the available templates. There are 64 of them, and you can change them all (in Global mode) to suit your needs.
- 4. Press the **SELECT** button to the right of the knobs to change their function. The change will be reflected on the screen.

# Multi mode

The microX is 16-part multitimbral, which makes it a perfect sound module (the fact that it's not humongous helps, too). Let's dig into Multi mode and make those MIDI channels work...

- 1. Press the **MULTI** button.
- 2. There are 16 built-in Multi setups that you can use, covering a wide variety of musical styles. Each one has:
  - Eight voices pre-selected
  - Pan/Level pre-set for the chosen instruments
  - Insert effect, 2 master effects, and master EQ pre-applied
- 3. Turn the wheel to select a Multi setup that works for the style of music you want to make.
- 4. You can also start from scratch, using one of the InitialMultis that follow the presets. You have room for 128 Multi setups of your own.

*Note:* While in a Multi, you can copy data from a Combi... that way, you'll have the entire Combi sound, plus eight more channels to use! Do this by pressing the Utility button and selecting "Copy from Combi" from the menu.

### Editor/Librarian/Plug-in Software

It may be hardware, but it behaves just like software... the microX blends seamlessly into your computercentered studio.

- 1. Install the software as described in the owner's manual. Make sure to install both the standalone and plug-in versions of the Editor/Librarian, as well as the USB MIDI driver.
- 2. Plug the microX into a free USB slot (you can put it on a hub with no problems).
- 3. Either load the standalone Editor/Librarian, or start your favorite sequencer and load it up as a plug-in.
- 4. The software will scan your USB ports and locate the microX. Once it does, it will perform a complete hardware backup. Once this is done, the software and the microX are linked!

#### Now let's explore... This interface is a really slick way to get around the microX:

- 1. Try moving controls and playing the keys on the microX. Notice how every change is reflected in real-time, with no latency.
- 2. Switch to a Program, and click on one of the envelope shapes. You're brought to a screen where you can click and drag the shape, instead of twisting knobs.
- 3. Check out COMBI mode. On the "Play" tab, you see a channel strip with all eight sounds ready to be tweaked. Click on the "Key/Vel Zones" tab to arrange them across the keys/octaves!
- 4. Switch to MULTI mode, and you're in 16-part heaven... If you're sequencing, you'll probably want to keep it right here.

For more information, read the microX Owner's Manual, and visit <u>www.korg.com</u> for more support, tips and tricks!

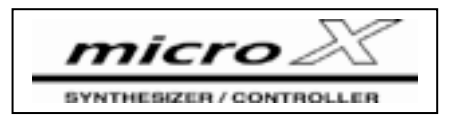